## Primer Inicio de Sesión del Año Escolar con Chromebooks PK-5

NOTA: Tendrá que conectar su dispositivo a la red wifi de su hogar.

**1. REMUEVA t**odos los avatares que permanecen en la pantalla, incluido el suyo. Elimínelos haciendo clic en la f**lecha hacia abajo** a la derecha  $\rightarrow$  **eliminar a este usuario**  $\rightarrow$  **eliminar a este usuario**.

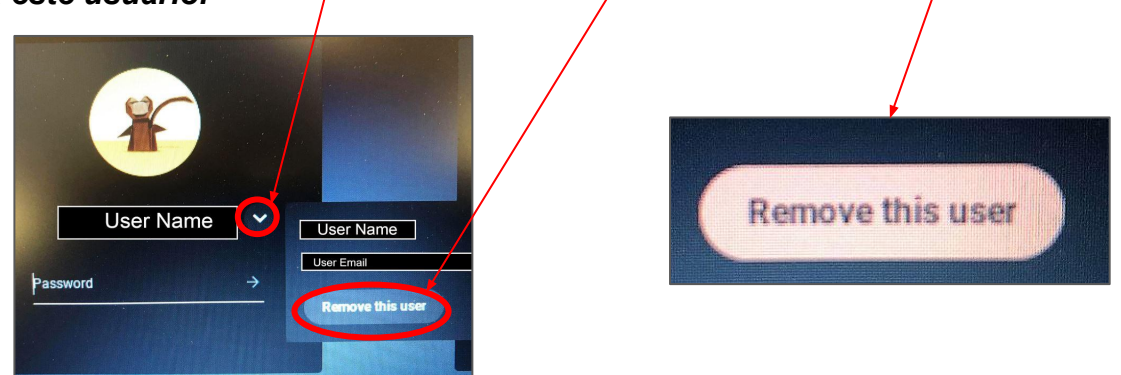

**2.** Use la **Tarjeta de inicio** de sesión que se proporciona con el Chromebook para encontrar la dirección de correo electrónico KUSD de su estudiante. Si no conoce el correo electrónico de KUSD de su estudiante, comuníquese con el maestro de su clase.

3. Ingrese la primera mitad de su correo electrónico KUSD (todo antes del signo @). Haga clic en Siguiente.

*4.* Ingrese su contraseña, que es el número de identificación del estudiante. Haga clic en **Siguiente**.

| r Enter your emai             |               |                    |
|-------------------------------|---------------|--------------------|
|                               |               | @students.kusd.edu |
| Forgot email                  | ?             |                    |
|                               |               | Next               |
|                               |               |                    |
|                               |               |                    |
|                               |               |                    |
| Google                        |               |                    |
| <mark>Google</mark><br>Welcom | e             |                    |
| <mark>Google</mark><br>Welcom | B<br>kund.edu |                    |
| Google<br>Welcome<br>©        | e<br>kusd.edu |                    |

**5.** Si es un estudiante nuevo, aparecerá una página de bienvenida. Desplácese hasta la parte inferior y haga clic en **Aceptar** seguido de **Comenzar**.

<section-header><section-header><section-header><section-header><section-header><text><text><text>

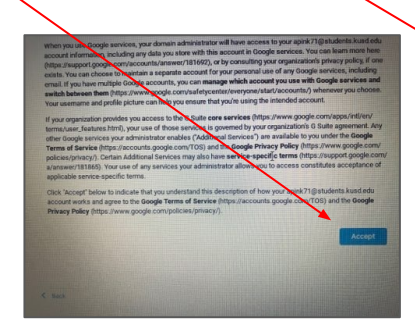

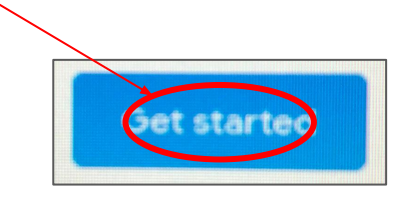

6. Inicie sesión en ClassLink usando la identificación del estudiante para el nombre de usuario y la contraseña. Primero DEBE iniciar sesión haciendo clic en el botón Iniciar sesión verde azulado. Esto traerá las clases, libros de texto y aplicaciones correctos relacionados con la escuela y el nivel de grado de su estudiante.

## *IMPORTANTE: NO inicie sesión con "Iniciar sesión con Google" en este momento.*

**Recuerde:** El nombre de usuario para ClassLink es su número de identificación de estudiante.

7. Una vez en ClassLink, verifique si su cuenta de ClassLink está conectada a su cuenta de Google.

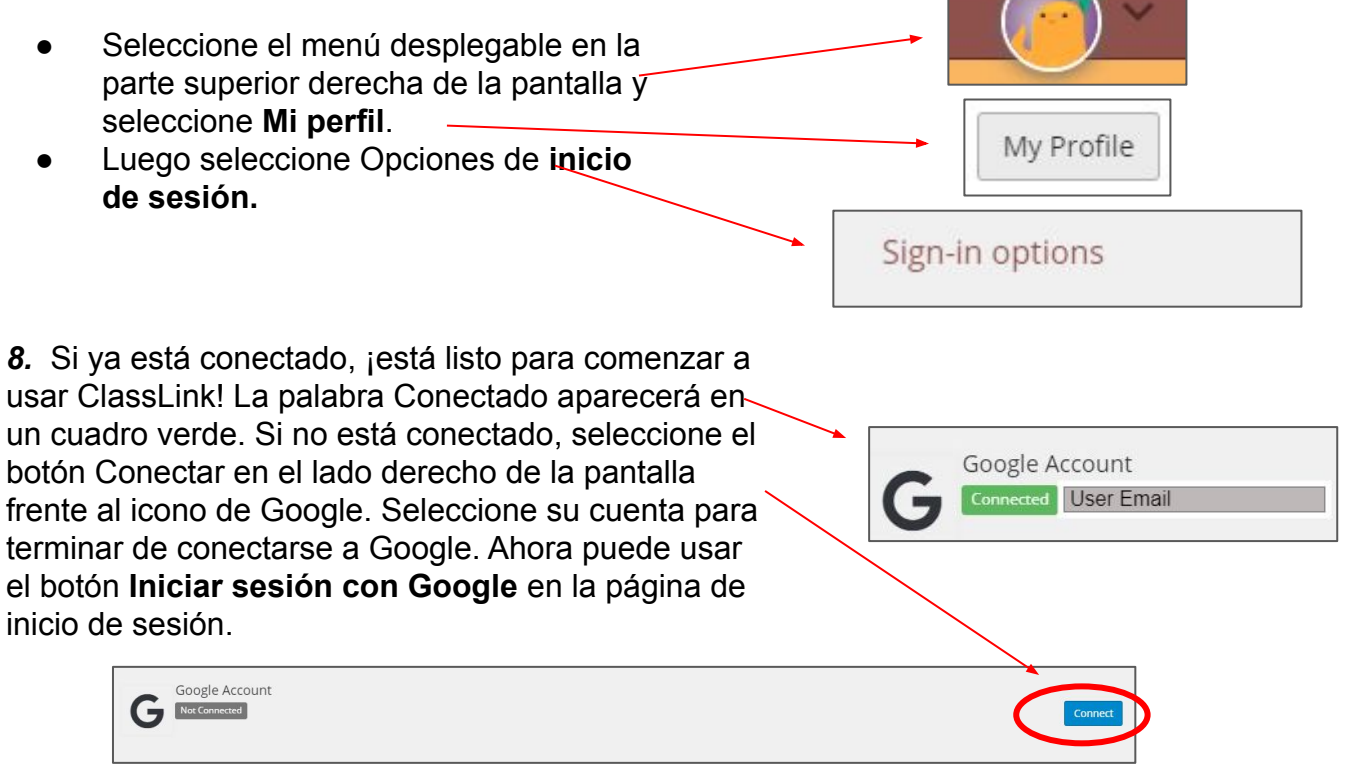

**9.** A continuación, el profesor le proporcionará los siguientes pasos para acceder a su plataforma de aprendizaje: Seesaw para los grados PreK-2 o Google Classroom para los grados 3-12.

Para obtener más instrucciones sobre el uso de ClassLink, revise el folleto de ClassLink.

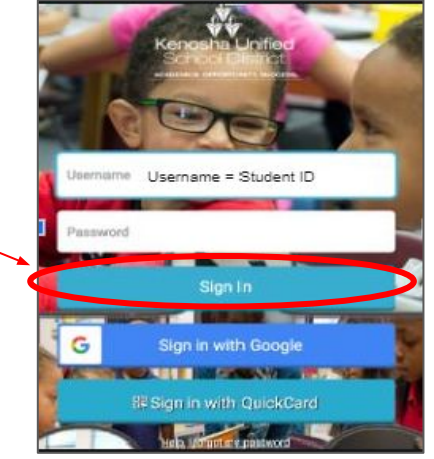